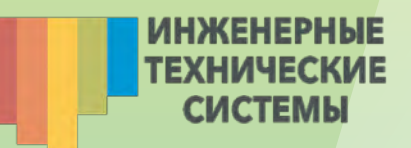

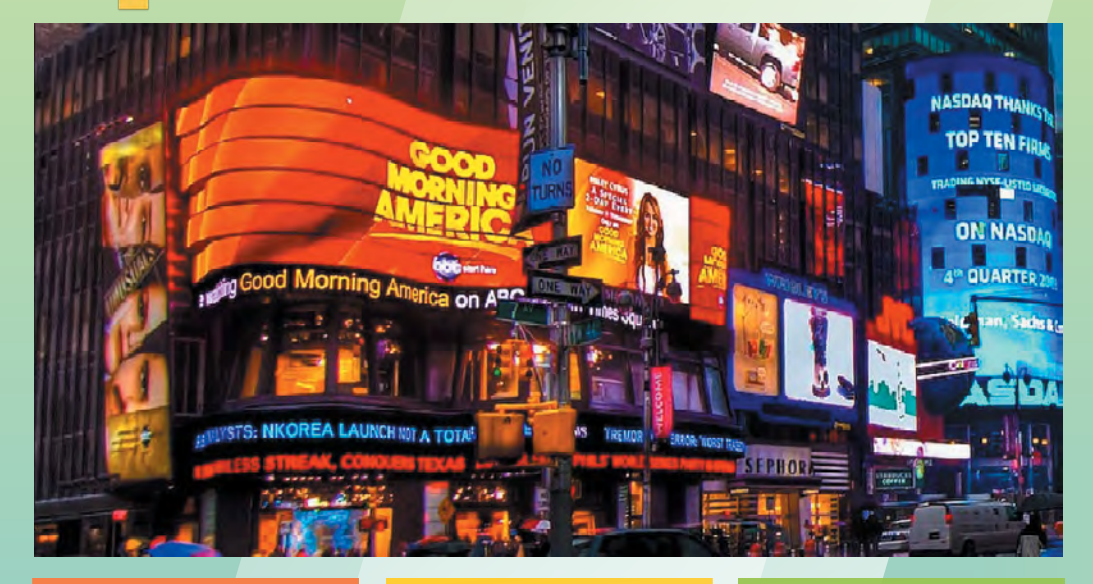

# ИНСТРУКЦИЯ ПОЛЬЗОВАНИЯ LED- ЭКРАНОМ

ВАЖНО: перед использованием LED- экрана (бегущей строки) внимательно ознакомьтесь с инструкцией.

При настройке программы и создании нового проекта, программа запрашивает пароль.

При обоих случаях пароль «168»

### ИНСТРУКЦИЯ

Установите программу HD2014 на своем компьютере.

1. После установки программы, на Вашем рабочем столе появится ярлык программы HD2014

2. Для бегущей строки с программным обеспечением HD

Откройте программу HD 2014, в окне «Настройка параметров экрана» выберите соответствующие начальные настройки:

- нажмите на вкладку «выбор модуля» (Module Select). Выставляем GEN З или 4, в выпадающем окне выбираем (например HD-A40 если у вас контроллер A-40), либо другой контроллер.
- Для правильно работы табло, следует выставить параметры ширины и высоты экрана;
- Нажимаем на вкладку «Основные настройки» (Basic). Выбираем в поле «Polarity-клемм» (Data Polarity) - «Низкий эффект» (Low Enable), в поле «Цвет» (Color) - «Одиночный» (Single Color), в поле «ОЕ полярность» (OE Polarity) - «Высокий эффект» (High Enable), в поле «Ширина экрана» (Width) - количество пикселей по длине Вашей бегущей строки, в поле «Высота экрана» (Height) - количество пикселей в высоту Вашей бегущей строки, в поле «Метод сканирования» - «1/4 сканирования, змея вниз, 8 пунктов с 16 линиями генерал...» (Scan ¼ Snake Down Row(16) Column(8) General P-10); ваш размер (00000)
- нажимаем на модуль Р-10
- нажимаем на вкладку «дополнительные настройки» (Advanced) и выбираем «Используйте настройки по умолчанию» (use default setting) и нажимаем на «завершить» (Finish).
- Если при установке программного обеспечения изначально была настройка на английский язык, сейчас самое время сменить его на русский. Заходите в меню «Language» и выбираете «русский»

3. После того, как были произведены начальные настройки, в появившемся окне «HD2014» (рис. 1), будут происходить основные настройки для LED-экрана.

ИНСТРУКЦИЯ ПОЛЬЗОВАНИЯ LED- ЭКРАНОМ

ИНЖЕНЕРНЫЕ ТЕХНИЧЕСКИЕ

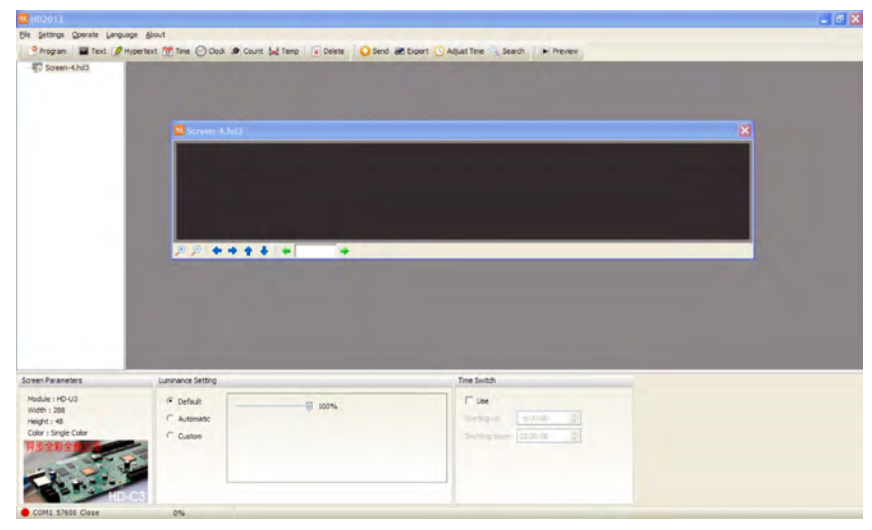

Рис. 1

4. Нажав на файл проекта (в нашем примере «Screen-4.hd3», Вы можете сделать основные настройки программы. Т.е. настроить интервал работы строки и установить яркость табло. Рекомендуется не превышать яркость строки 95%. А так же сделать минимальную яркость в темное время суток и увеличить яркость в светлое время суток. При высокой яркости в темноте, экран табло будет слепить, учтите это при настройке и подберите правильные параметры опытным путем.

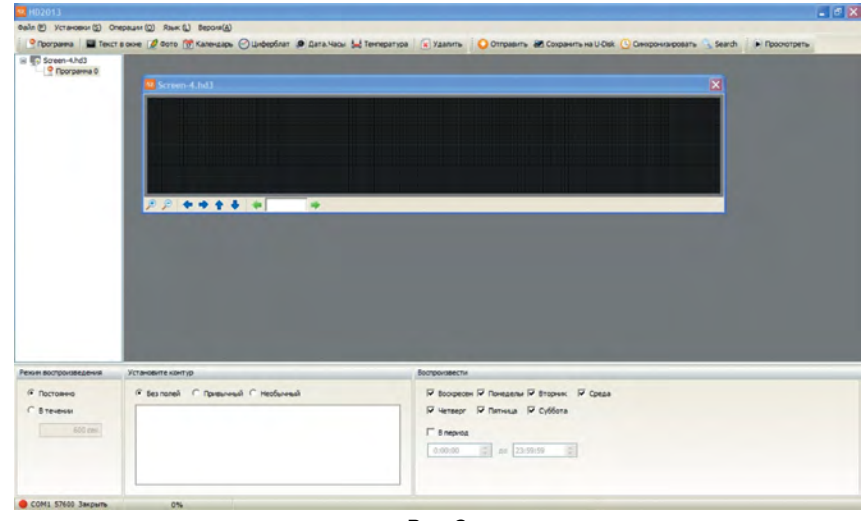

Рис. 2

ИНЖЕНЕРНЫЕ ТЕХНИЧЕСКИЕ

5. Для подготовки работы Вашей бегущей строки, необходимо в появившемся окне «HD2014», в верхнем левом углу нажать «Программа». Для каждой программы можно установить режим вывода. (Рис. 2)

- режим воспроизведения» (при работе нескольких программ, они будут сменять друг друга) Здесь Вы может установить в течении какого времени будет работать та или иная программа.
- «установите контур» (здесь выставляется форма, размер и скорость движения рамки вокруг Вашей информации)
- «воспроизвести» (временные установки работы программы). Как пример: в Вашем табло установлено время работы с 8-00 до 24-00. Вы знаете, что рабочие с завода будут выходить в 17-00 и Вам есть, что им предложить. Вы можете сделать вывод именно этой информации с 17-00 до 18-00. Например, предложить скидку на колбасу, в Вашей торговой точке.
- Теперь можно набрать текст, который Вы хотите видеть на экране Вашей бегущей строки:
- Для этого нажимаем пункт «Текст в окне» и в правом нижнем углу набираем нужную нам информацию. Допустим, «ДОКТОРСКАЯ КОЛБАСА СКИДКА 30%» (Рис. 3)

| 102013                |                                                                                                    |                                                                                               |               |
|-----------------------|----------------------------------------------------------------------------------------------------|-----------------------------------------------------------------------------------------------|---------------|
| Gala 🐑 Yctarosor 🗊 On | episure (2) Rauk (1) Besonik(A)                                                                                                    |                                                                                               |               |
| Porpana Texcr         | s over 2 dono 1 Karenzape O Undepfinar 2 D                                                                                                    | ага-Часк 🔐 Тентература 👔 Удавить 🕐 Отгранить 😸 Сохранить на U-Dex 🕒 Секоронканровать 🖄 Search | • Проснотреть |
| B Prorpana 0          | -                                                                                                    |                                                                                               |               |
| Текст в окне 0.       | Screen-4.hd3                                                                                                    | ×                                                                                             |               |
|                       | JOKTOPOKAS                                                                                                    | Э КОЛБАСА СКИЛКА ЭЛ%                                                                          |               |
|                       | - Annon and a                                                                                                    | The second second second second                                                               |               |
|                       |                                                                                                    |                                                                                               |               |
|                       |                                                                                                    |                                                                                               |               |
|                       |                                                                                                    |                                                                                               |               |
|                       | ,2 ,2  ↔  ♦  ♦  ♦  ↓11                                                                                                    | •                                                                                             |               |
|                       | and the second second se |                                                                                               |               |
|                       |                                                                                                    |                                                                                               |               |
|                       |                                                                                                    |                                                                                               |               |
|                       |                                                                                                    |                                                                                               |               |
|                       |                                                                                                    |                                                                                               |               |
|                       |                                                                                                    |                                                                                               |               |
|                       | the second second second second second second second second second second second second second second second se                                                                                                    |                                                                                               |               |
| < >                   | The second second second second second second second second second second second second second second second s                                                                                                    |                                                                                               |               |
| Парачетры окна        | Bullap cheudodextras                                                                                                    | Anal 🛛 🖬 🖬 Kosole M 🕐 🖬 Черни М                                                               |               |
| 07 10-401 X 0         | Появлен в случайнон порядке 🛩 30 моек                                                                                                    |                                                                                               |               |
| 01 TOWSI 7 0          | Исчезно в случайном порядке 🛩 20 моек                                                                                                    | DONTOPOISAR KOREACA CRADINA JAN                                                               |               |
| Шарана окон 288       | Задерж З сех                                                                                                    |                                                                                               |               |
| Высота окня 48        |                                                                                                    |                                                                                               |               |
|                       |                                                                                                    |                                                                                               |               |
|                       |                                                                                                    |                                                                                               |               |
|                       |                                                                                                    |                                                                                               |               |

Рис. З

Теперь нам осталось сделать настройки самого текста, выбрать с каким эффектом мы будем его выводить и какую часть экрана он у нас будет занимать. Размер экрана можно задать в поле «Параметры окна», либо настроить его прямо на нашем экране. Для этого нажимаем на наш текст в верхней части и стрелками настраиваем его размер.

Для способа вывода, выбираем спецэффекты. В нашем примере сделаем классическую бегущую строку, с выводом справа- налево. Для этого выбираем «Бежит налево», делаем нулевую задержку на экране и скорость 30 мсек.

Теперь увеличим сами буквы, сделаем их во весь экран, сделаем выравнивание по центру экрана (по вертикали) и выберем шрифт. Способ установки знаком по любому текстовому редактору. Установленные в программе шрифты, все те, что установлены в Вашей операционной системе.

Теперь можем посмотреть, как текст будет выводиться на нашей бегущей строке. Для этого нажимаем кнопку «Просмотр», в верхней части экрана. Рис. 4

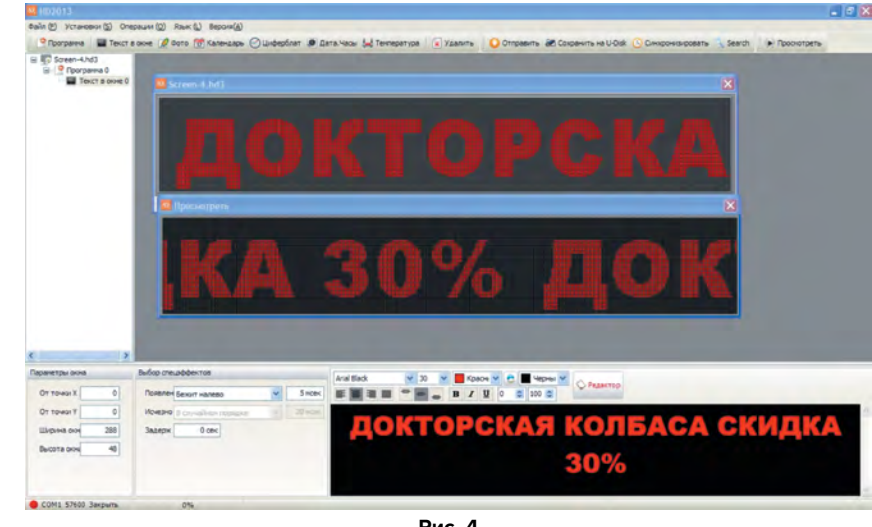

Рис. 4

Как мы видим в предварительном просмотре, сразу после конца текста идет сразу его же начало. Если у нас будет работать одна программа, то можно увеличить количество пробелов после нашего текста. Если же у нас будет работать несколько программ, сменяя друг друга, и режим воспроизведения выставлен «Постоянно», не стоит беспокоиться, после «прокрутки» этой программы, будет выводиться следующая.

Точно такой же алгоритм работы и с другими данными. Как пример, Вы можете выставить текущее время в этой же программе или добавить новую

ИНЖЕНЕРНЫЕ ТЕХНИЧЕСКИЕ СИСТЕМЫ программу, где будет выводиться текущее время, в течении определенного интервала времени.

**ВАЖНО:** при работе нескольких типов вывода информации в одной программе, рабочие окна, каждой из них, не должны перекрывать друг друга! Для небольших экранов рекомендуется выводить текущее время, например, в отдельной программе, отдельно от рекламного текста.

Графику можно загружать, копируя картинку прямо из Word или из другой программы. Затем подгонять ее под размер экрана. Размер картинки должен быть небольшим.

6. В случае если Вы удовлетворены выбранными настройками и хотите «перекинуть» Ваш проект на LED- экран, необходимо вставить флэшку в компьютер и в правом верхнем углу выбрать «Сохранить на U-Disk», в появившемся окне выбрать соответствующий съемный диск и нажать «Экспортировать файлы».

7. Если через ком порт, необходимо соединить переходник ком с usb ,далее в окне установки перейти в настройки связи F6 нажимаем поиск (search)после нахождения порта (9-14)нажимаем в правом углу открыть, после закрываем вкладку чтобы загрузить текст нажимаем «отправить с желтой стелочкой)

После экспорта файлов на флэшку, ее необходимо вставить в флэшразъем на Вашем Led-экране. Через несколько секунд вся Ваша информация появится на бегущей строке. После этого можно вытащить флэшку из разъема LED- экрана.

### УСПЕХОВ В РАБОТЕ!

ИНЖЕНЕРНЫЕ ТЕХНИЧЕСКИЕ

| Возможные проблемы и неисправности                                                   |                                                                                                    |  |  |
|--------------------------------------------------------------------------------------|----------------------------------------------------------------------------------------------------|--|--|
| Табло<br>не включается                                                               | a) проверьте кабель подключения табло к электро-<br>сети<br>б) в программе HD_2014 установлен интервал рабо-<br>ты на «включение- выключение» табло. Выставьте                                                                                                    |  |  |
| Табло не «забира-<br>ет» информацию<br>с «флешки»                                    | правильно параметры<br>Как правило, проблема в программных настройках<br>табло. Правильно укажите все параметры работы<br>табло. В первую очередь измените модуль Gen3<br>Возможные варианты модуля Gen3:<br>а) HD-U3<br>б) HD-Q3<br>в) HD-A3                                                                                                    |  |  |
| Размер шрифта<br>в программе не<br>соответствует<br>шрифту на табло                  | Не правильно установлены высота и ширина табло.<br>Указывайте правильно! Ширина и высота указы-<br>вается в пикселях, т.е. количество светодиодов по<br>ширине и высоте.                                                                                                    |  |  |
| Не повернуть<br>шрифт для кор-<br>ректной работы<br>табло в верти-<br>кальном режиме | Для работы с табло в вертикальном режиме, мы<br>рекомендуем установить в систему один из пакетов<br>«Adobe», например «Photoshop». После установки, в<br>программе «HD_2014» будут установлены шрифты<br>семейства «@KOZUKA». С помощью них, вы сможете<br>переворачивать ваш текст.                                                                                |  |  |
| В программе не<br>удается устано-<br>вить температуру.<br>Программа «под-<br>висает» | Скорее всего у вас установлена операционная<br>система Windows XP.<br>Для корректной работы с датчиком температуры,<br>необходима другая операционная система.<br>Решение:<br>а) установить программу HD_2014 на компьютер с<br>другой операционной системой<br>б) связаться с нами. Мы сделаем для Вас загрузоч-<br>ный флэш диск, с другой операционной системой. |  |  |
| Программа вы-<br>дает ошибки                                                         | В операционной системе Windows 7, возможна не-<br>корректная работа программы HD_2014<br>Решение:<br>Установить для программы HD_2014 режим совме-<br>стимости с Windows XP SP3. Для этого нажмите на<br>ярлык программы на рабочем столе правой кнопкой<br>мышки и зайдите в «Свойства». Во вкладке «Совме-<br>стимость», установите «Windows XP SP3».             |  |  |

## строкабегущая.рф